# Inhoudsopgave

| Vo<br>Bli<br>Ho<br>De | orwoord<br>jf op de hoogte<br>e werk je met dit boek?<br>website en aanvullende materialen | 5<br>5<br>5<br>6 |
|-----------------------|--------------------------------------------------------------------------------------------|------------------|
| Vo                    | or docenten                                                                                | 7                |
| Ме                    | er boeken over MOS                                                                         | 7                |
| Uit                   | leg gebruik van de MOS-examenoefeningen                                                    | . 7              |
| 1.                    | Contactpersonen en groepen                                                                 | 15               |
|                       | Voetstapjes oefening 1: Contactpersonen en groepen                                         | 15               |
|                       | Zelf aan de slag oefening 1: Contactpersonen en groepen                                    | 17               |
|                       | MOS-examenoefening 1: Contactpersonen en groepen                                           | 18               |
| 2.                    | E-mail maken en versturen                                                                  | 21               |
|                       | Voetstapjes oefening 2: E-mail maken en versturen                                          | 21               |
|                       | Zelf aan de slag oefening 2: E-mail maken en versturen                                     | 23               |
|                       | MOS-examenoefening 2: E-mail maken en versturen                                            | 25               |
| 3                     | Berichten organiseren en beheren                                                           | 27               |
| J.                    | Voetstanies oefening 3: Berichten organiseren en beheren                                   | 27               |
|                       | Zelf aan de slag oefening 3: Berichten organiseren en beheren                              | 29               |
|                       | MOS-examenoefening 3: Berichten organiseren en beheren                                     | 31               |
| Л                     | Warkan mat aganda, takanliist, notitias an                                                 |                  |
| ◄.                    | logboek                                                                                    | 33               |
|                       | Voetstapjes oefening 4: Werken met agenda, takenlijst, notities                            |                  |
|                       | en logboek                                                                                 | 33               |
|                       | Zelf aan de slag oefening 4: Werken met agenda, takenlijst, notities                       | 25               |
|                       | MOS-examencefening 4. Werken met agenda takenlijst notities                                | 30               |
|                       | en logboek                                                                                 | 37               |
| E                     | Osfaningan Haafdatuk 1 t/m 1                                                               | 20               |
| ວ.                    | Zelf een de eleg eefening E: Mekeleerskenteer                                              | 39               |
|                       | Zelf aan de slag oefening 5. Malieveld                                                     | .39<br>//1       |
|                       | MOS-examencefening 5: Brugge                                                               | 41               |
|                       | MOS-examenoefening 6: Meer Brugge                                                          | 44               |
| D::                   | lagon                                                                                      |                  |
|                       | ayen<br>a daa ik dat ook alweer?                                                           | 45               |
| 110                   |                                                                                            | τJ               |

## Voorwoord

Deze oefeningenbundel is essentieel bij de voorbereiding op het Microsoft Office Specialist<sup>®</sup>-examen (MOS).

Werk je het *Cursusboek MOS Outlook 2016 en 2013* door dan leer je hoe je de benodigde handelingen uitvoert in *Outlook*. Dit betekent echter nog niet dat je alle handelingen onder de knie hebt. De vele oefeningen in deze titel laten je nog eens extra oefenen via diverse typen opdrachten.

Door deze extra training zorg je ervoor dat je het examen haalt!

Ik wens je veel succes met de oefeningen in dit boek en het examen.

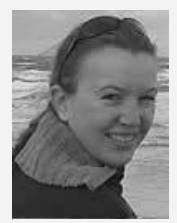

Yvette Huijsman Studio Visual Steps

## Blijf op de hoogte

Op de website **www.visualstepsmosboeken.nl** kun je je aanmelden voor de **gratis Visual Steps Nieuwsbrief over MOS-boeken** die per e-mail wordt verspreid. Door deze nieuwsbrief blijf je op de hoogte als er bijvoorbeeld nieuwe boeken over andere programma's, updates of aanvullende materialen beschikbaar zijn.

### Hoe werk je met dit boek?

In dit boek staan oefeningen om je goed voor te bereiden op het MOS-examen *Outlook.* De oefeningen zijn onderverdeeld in oefeningen met voetstapjes, zelf aan de slag oefeningen en MOS-examenoefeningen.

#### Voetstapjes oefeningen

In deze oefeningen staan handelingen waarbij een voetstapje  $\bigcirc^{1}$  staat. Deze ken je al uit het cursusboek. Probeer de voetstapjes alleen te gebruiken als je niet meer weet hoe je een handeling uitvoert. Hoe je de handeling uitvoert, kun je met het cijfer achter het voetstapje opzoeken achter in het boek in de bijlage *Hoe doe ik dat ook alweer*?

Aan het einde van de oefening word je verwezen naar resultaatbestanden om dit te vergelijken met jouw venster. Zo weet je of je de oefening goed gemaakt hebt. De resultaatbestanden vind je in de map met oefenbestanden.

#### Zelf aan de slag oefening

In deze oefening staan handelingen zonder voetstapjes. Er wordt nu van je verwacht dat je de oefening kunt maken zonder dat je de voetstapjes nodig hebt. Aan het einde van de oefening word je verwezen naar resultaatbestanden om dit te vergelijken met jouw venster. Zo weet je of je de oefening goed gemaakt hebt. De resultaatbestanden vind je in de map met oefenbestanden.

#### MOS-examenoefeningen

Met deze oefening train je via een simulatie die je instelt op je eigen pc. Je maakt zo kennis met hoe het examen eruit ziet en went zo aan de examenomgeving. Op pagina 7 lees je stap voor stap hoe je deze oefeningen uitvoert.

## Let op!

Bij de oefeningen in dit boek en de examenoefeningen op de website bij het boek wordt uitgegaan van een situatie waarin een *Microsoft Exchange Server* wordt gebruikt. Het is ook mogelijk om een ander type e-mail account te gebruiken, zoals een account eindigend op @ziggo.nl. Zo'n account wordt doorgaans ingesteld als een POP- of IMAP-account en wordt in dit boek een POP- of IMAP-account genoemd. Ook een *Outlook.com*-account (of een *Hotmail.com*-account) of een *Gmail*-account kan worden gebruikt.

Als een bepaalde handeling niet mogelijk is in een bepaald type account, wordt dit bij de oefeningen in het boek aangegeven met een asterisk: \*.

## ᄡ Let op!

Heb je het *Cursusboek MOS Outlook 2016 en 2013* doorlopen en de stappen gevolgd? Dan kan je het beste de oefene-mails, contactpersonen, agenda-items, taken en notities eerst verwijderen, zodat je de stappen in de oefeningen in dit boek opnieuw kan uitvoeren in een leeg account. Let er wel op dat je geen andere belangrijke e-mails verwijdert.

## Let op!

In deze oefeningenbundel is ervan uitgegaan dat je de volgorde van de hoofdstukken volgt. Wanneer je besluit om een hoofdstuk over te slaan, kan het zijn dat bepaalde e-mails en contactpersonen niet in jouw *Outlook*-venster staan. Ook de resultaatbestanden kunnen anders zijn ten opzichte van wat jij ziet in jouw *Outlook*-venster. De MOS-examenoefeningen zijn ook opeenvolgend, maar wel onafhankelijk van de andere oefeningen uit deze oefeningenbundel.

### De website en aanvullende materialen

Bij dit boek hoort de website **www.visualstepsmosboeken.nl/outlook2016.php** met allerlei aanvullende materialen. Kijk regelmatig op de website om na te gaan of er eventuele aanvullingen of errata bij dit boek zijn geplaatst.

#### Oefenbestanden

#### Op de webpagina www.visualstepsmosboeken.nl/outlook2016-

**oefenbestanden.php** vind je onder andere de oefenbestanden die in dit boek worden gebruikt. Als deze oefenbestanden nog niet op de computer staan, moet je deze eerst naar de map (*Mijn*) *Documenten* kopiëren.

Op de website staat in een PDF-bestand beschreven hoe je dit doet. Volg de aanwijzingen uit het PDF-bestand zorgvuldig op! Als je dit namelijk niet doet, komen de oefenbestanden niet in de juiste map terecht.

Werk je dit boek op een school of instelling door, vraag dan aan de docent of de oefenbestanden al op de computer staan.

#### Resultaten

Bij de oefeningen in dit boek horen resultaatbestanden. Deze bestanden kun je gebruiken om te controleren of je alle handelingen in de oefeningen goed hebt uitgevoerd. De resultaten vind je in de map met oefenbestanden.

### Voor docenten

Visual Steps-boeken zijn geschreven als zelfstudiemateriaal voor individueel gebruik. Deze boeken zijn echter ook uitstekend te gebruiken als lesmateriaal voor groepen in cursusverband.

Bij titels over MOS wordt als service een gratis docentenhandleiding beschikbaar gesteld. U vindt de beschikbare docentenhandleidingen en aanvullende materialen op de website bij het boek: www.visualstepsmosboeken.nl/outlook2016.php

#### Meer boeken over MOS

Er zullen meer uitgaven verschijnen over andere programma's in het *Microsoft Office*pakket, zoals *PowerPoint*, *Word* en *Excel*. Kijk voor meer informatie op **www.visualstepsmosboeken.nl** 

### Uitleg gebruik van de MOS-examenoefeningen

De MOS-examenoefeningen in dit boek open je op een bepaalde manier op je computer. Dit doe je zo:

#### Solution of the second second

Open de webpagina www.visualstepsmosboeken.nl/outlook2016-mosexamenoefeningen.php Je moet een toegangscode invullen voordat je toegang hebt tot de pagina met de MOS-examenoefeningen:

| Typ de toegangscode<br>van onder op pagina | 9<br>2       | €е м<br>← | OS-examenceteringe × +<br>→ ひ   visuebstepsmosboekenull/outlook2016-mos-examenceferringen.php<br>∲/ listual Steps:** team                                                                                                    | 🛄 🛧  <br>1e Nu verkrijgbas                                                                                                    | =                                                                              | –<br>Z   | ů             | ×<br> |
|--------------------------------------------|--------------|-----------|----------------------------------------------------------------------------------------------------|----------------------------------------------------------------------------------------------------|--------------------------------------------------------------------------------|----------|---------------|-------|
| in het vak ———                             | $\mathbb{Z}$ |           | MOS-EXAMENOEFENINGEN                                                                                                    | > Outlook > MOS                                                                                                    | examen                                                                         | oefening | en            |       |
| Klik op<br>VERSTUREN >                     |              |           | MOS-examenoefeningen te gebruiken, heeft u een wachtwoord nedig. Dit wachtwoord vindt u in de Oefeningenbunde/<br>MOS Outwoord 2016 en 2013 op pagina 2.<br>Vul her het wachtwoord in:<br>verson op pagina 2.<br>Vul er und verson op pagina 2. | De Visual Step<br>Office Spec<br>De Visual Step<br>De Visual Step<br>De Visual | Ial S<br>ilstep<br>OSC<br>ialist<br>boeke<br>boeke<br>eningen<br>gte<br>van de | thode    | <sup>TM</sup> |       |

Je ziet de pagina met de MOS-examenoefeningen. Je opent een oefening:

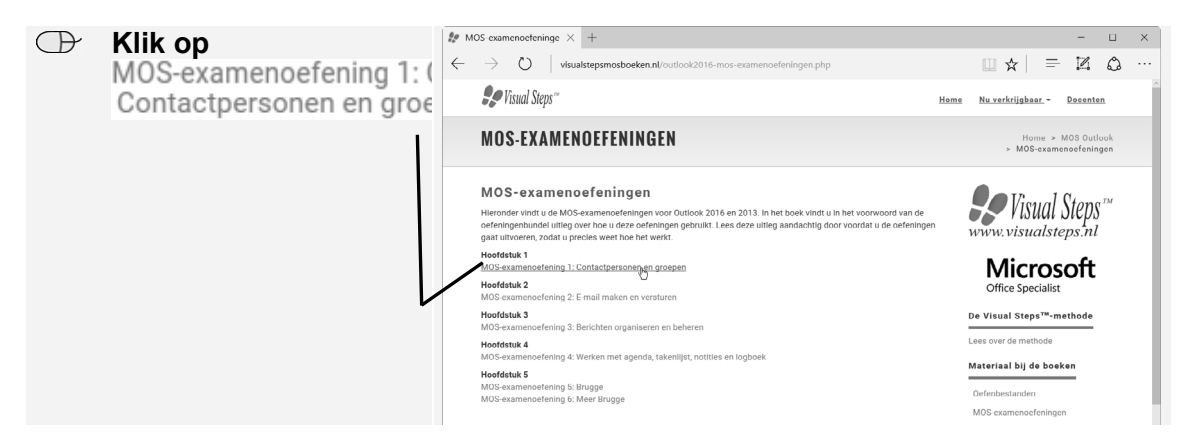

Een nieuwe pagina wordt geopend. Op deze pagina zie je een aantal hyperlinks:

- Instructies: opent een pagina met de instructies voor de oefening.
- Eindresultaat: opent een pagina met het eindresultaat van de oefening. De afbeelding op deze pagina kun je aan het einde van de oefening vergelijken met het bestand dat je gemaakt hebt.
- <u>Jenny.jpg</u>: de oefenbestanden die je nodig hebt voor de oefening. Dit zijn afbeeldingen of *Word*-bestanden.

Je opent deze pagina's in nieuwe vensters en plaatst deze op een bepaalde manier op je computer:

|            |                 |               | Bronnen                                            |                                               | × +                  |                       |                   |                  |                    |             |                     |   | - |   | × |
|------------|-----------------|---------------|----------------------------------------------------|-----------------------------------------------|----------------------|-----------------------|-------------------|------------------|--------------------|-------------|---------------------|---|---|---|---|
|            |                 | Shift         | $\leftarrow \rightarrow$                           | 0                                             | visualstepsmosboeke  | n.nl/outlook2016      | 5/h1/index.php    |                  |                    |             | □ ☆                 | = | Z | ٥ |   |
|            | Houd<br>ingedru | ıkt           | O Instruct<br>Eindress<br>Jenny.jp<br>De oefenbest | <u>es</u><br>I <u>ltaat</u><br>g<br>anden kur | n je ook vinden in d | de map <i>Oefenbe</i> | estanden oefening | genbundel Outloo | ok die je kunt dow | vnloaden vi | ia <u>deze link</u> |   |   |   |   |
| $\bigcirc$ | Klik op         | Instructies V | /                                                  |                                               |                      |                       |                   |                  |                    |             |                     |   |   |   |   |
|            | S               | hift          |                                                    |                                               |                      |                       |                   |                  |                    |             |                     |   |   |   |   |
|            | Laat            | los           |                                                    |                                               |                      |                       |                   |                  |                    |             |                     |   |   |   |   |
|            |                 |               |                                                    |                                               |                      |                       |                   |                  |                    |             |                     |   |   |   |   |

Het nieuwe venster met de instructies voor de oefening wordt geopend boven op het huidige venster. Dit venster versleep je naar linksonder op het scherm:

| Sleep het venster                                                                                                    | □ Brownen × +<br>← → ○   visualistrationsaboreken nill/outlook2016/h1/index.php                                                                                                    |                                  |
|----------------------------------------------------------------------------------------------------|----------------------------------------------------------------------------------------------------|----------------------------------|
| naar linksonder op<br>het scherm                                                                                                 | Batoscutis     Statuscutis     Exclosemiliat     Exclosemiliat     Encodestanden kun je ook vinden in de map Defendestanden oefeningenbundel Ouslook die je kunt downloade De oefendestanden kun je ook vinden in de map Defendestanden oefeningenbundel Ouslook die je kunt downloade                                                                                                    | via deze link.                   |
| Je verkleint het venster:                                                                                                    | □ Instruction     ×     +     -     >       ←     →     ○     instationproduction of instruction 2016 in Nonlineary (Fig. III) ★     III) ★     III) ★       IO     Nonlineary (Fig. III) ★     III) ★     III) ★     III) ★                                                                                                    | 1                                |
| <ul> <li>Plaats de aanwijzer<br/>op de hoek<br/>rechtsboven in het<br/>venster</li> </ul>                                        | International and a construction of the spectrum       International and the spectrum of the spectrum of the spectrum o                                   |                                  |
| De aanwijzer verandert in $\checkmark$ :                                                                                         | boroogen dat zie in juni gaat verhuten. Intellein dat de<br>contactpersion allabetisch op voornaam vordt weerpopeven                                                                                                    | ^□¢+N0 %07 □                     |
| Houd de muisknop<br>ingedrukt                                                                                                    | Instead     Konnes     X +     C     D     Instantingenoodbookend in direction(2010) in (Instance)     D     Instanting     D     Instanting     D     Instanting     D     Instanting     D     Instanting     Instanting     D     Instanting     D     Instanting     Instanting     Instanting     D     Instanting     Instanting     D     Instanting     Instanting     Instantin | - □ ×<br>□ ★   ₽ K Δ ····        |
| Sleep de hoek van het<br>venster naar<br>linksonder tot het<br>venster ongeveer zo<br>groot is als in de<br>afbeelding hiernaast | before X + - C X     constant of the second second s  |                                  |
| ⊕ Laat de muisknop los                                                                                                    | Image: Second second second                    | ∧ ⊡ 4: ND (02)<br>∧ ⊡ 4: ND (02) |

Je opent nog een venster:

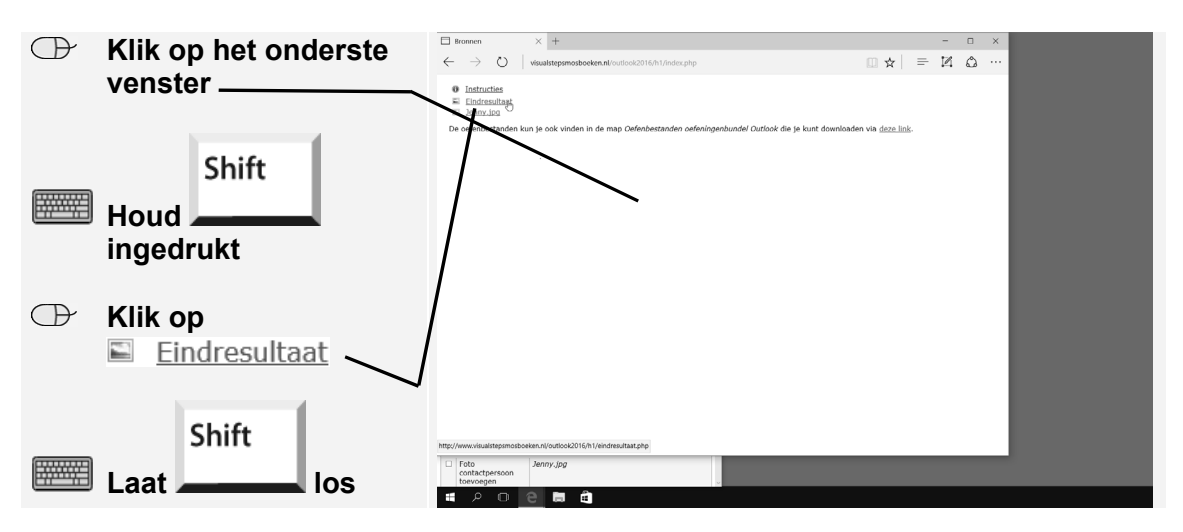

Je ziet het venster met een afbeelding van het eindresultaat van de oefening. Dit venster plaats je in het midden onder op je scherm:

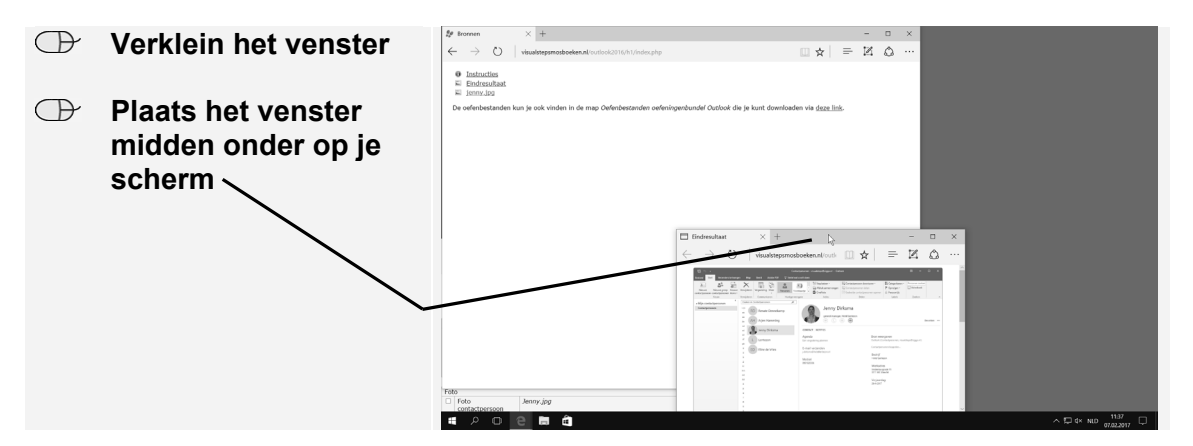

Je opent ook het oefenbestand:

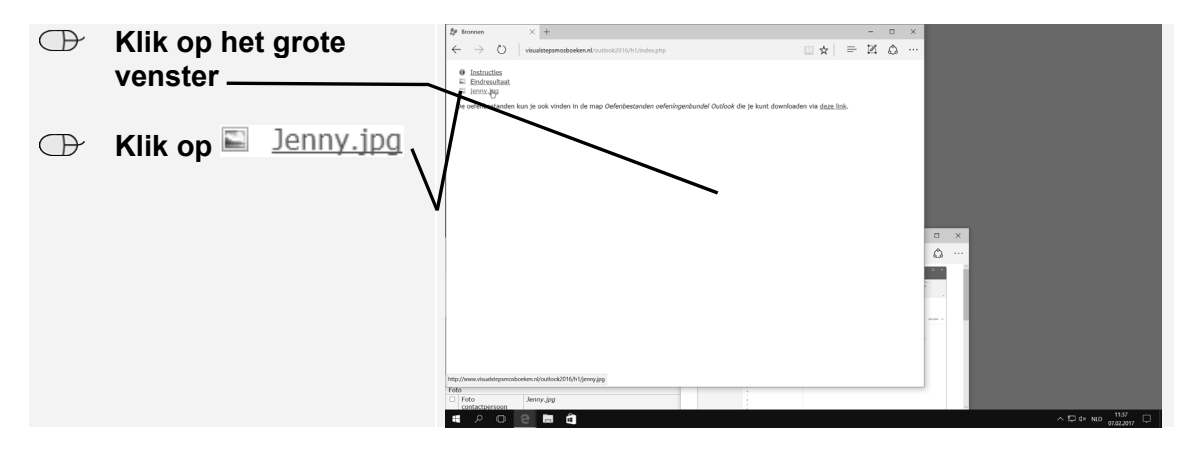

Het bestand kan worden opgeslagen op je computer in de map (*Mijn*) Documenten:

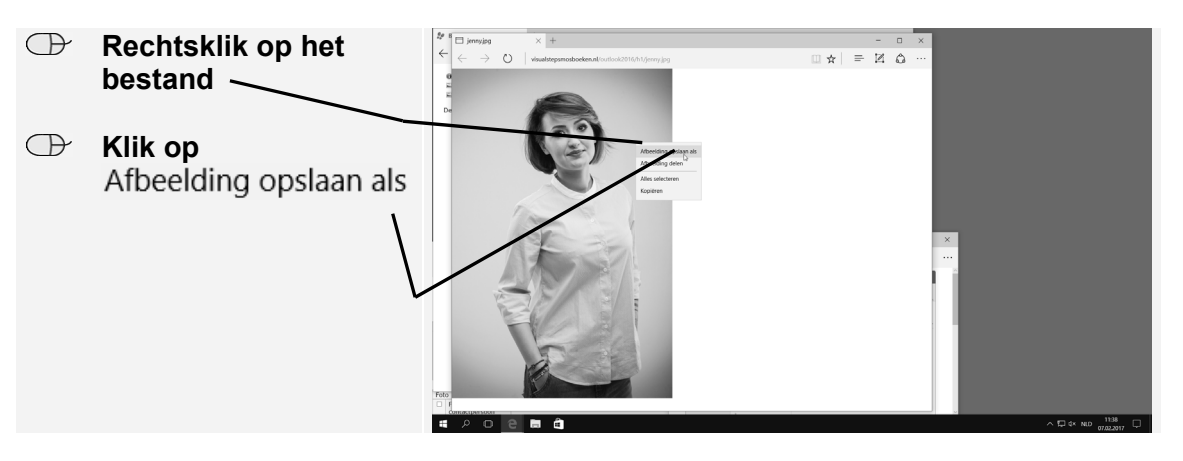

Het venster van Verkenner wordt geopend. Je slaat het bestand op:

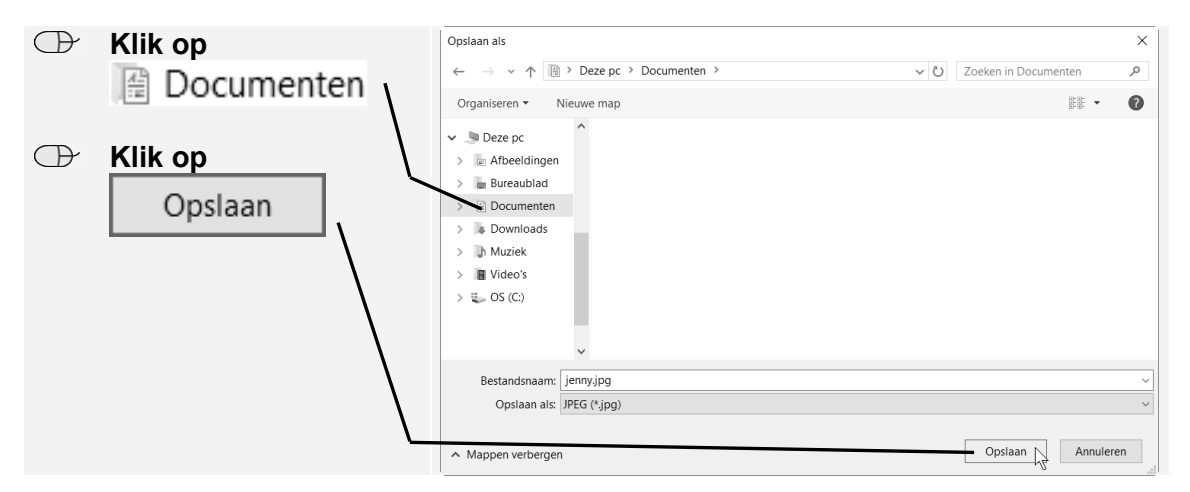

Sluit het venster van het oefenbestand:

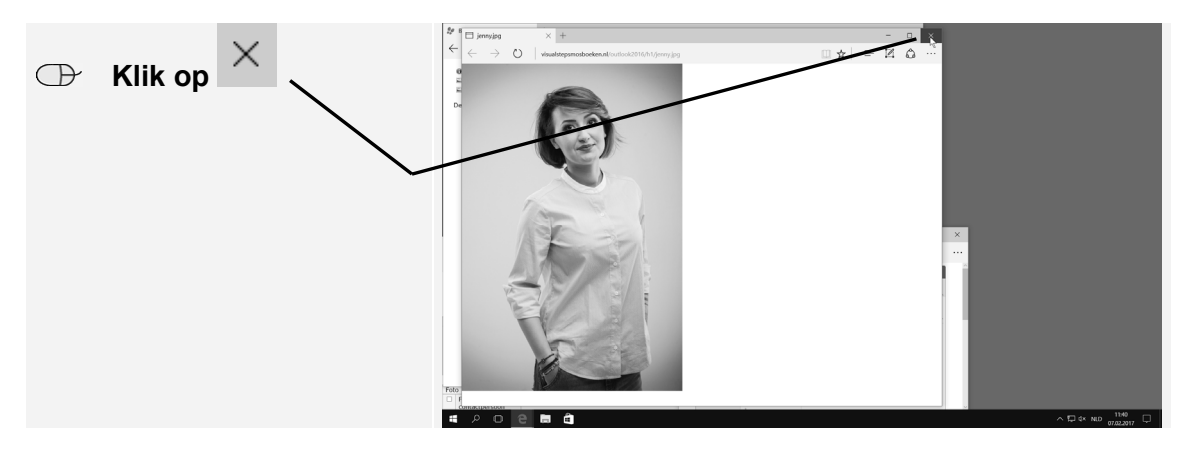

Je opent vervolgens Outlook:

| Klik op       Image: Constraint of the second second | œ | Klik op                                   | <i>D</i> terreren                                                                                                    | - a ×<br>□ ☆   ≕ K Δ …<br>wrotanden vis date link |
|----------------------------------------------------------------------------------------------------|---|-------------------------------------------|----------------------------------------------------------------------------------------------------|---------------------------------------------------|
|                                                                                                    | æ | Klik op<br>Outlook 2016<br>Bureaublad-app | Image: Provide the control of the control of the |                                                   |

Het venster van *Outlook* zet je over de gehele breedte boven op het scherm:

| æ | Wijzig de grootte van<br>het venster      | Recard Start Veccenders of energies AL                                                                                                    | to Rect Addre 157 Q Vend war av<br>all Vendjøren Arthvern Portsonetse<br>werginen<br>* Alles Crystein Vermeldingen | Alen Doomure Eg Meer-<br>antrocodes | Outcox<br>III Verplacters naa. Gi Aan manager<br>CI-E-nait aan team Gi Anthrecorden en | Verplaation -<br>CRepels -<br>DeeNode<br>Verplaation<br>Zoelen in | Ongelezen/gelezen     Ongelezen/gelezen     Labeis | Personen zoeken<br>Adresboek<br>Ternal füheren -<br>Zoeken | 20 - X<br>Alle mappen<br>verzender/inforkangen<br>verzender/inforkangen |
|---|-------------------------------------------|----------------------------------------------------------------------------------------------------|----------------------------------------------------------------------------------------------------|-------------------------------------|----------------------------------------------------------------------------------------|-------------------------------------------------------------------|----------------------------------------------------|------------------------------------------------------------|-------------------------------------------------------------------------|
| œ | Plaats het venster<br>boven op het scherm | Polate A<br>Vacander James<br>Versjoeret nors<br>Codook: gegevensbestand                                                                                                    |                                                                                                    | ·                                   | johnning                                                                               | N • Juncom                                                        | I CATEGOREAN                                       | VERALDOVD                                                  |                                                                         |
|   |                                           | Tele Jone 1 Jone 1 Jone 1 Jone 1 Jone 1 Jone 2 Jone 2 Jone |                                                                                                    |                                     |                                                                                        |                                                                   | Verbook                                            | 500 III II                                                 | 1                                                                       |

Het venster met de bronnen zet je rechtsonder op je scherm:

| $\bigcirc$ | Klik op het venster  | Bestand Start Verzenden/ontrangen Map                                                                                                    | Beeld Adobe FDF 📿 Ve                                                                                 | tel wat u wilt doen              | Outoo                                                                                                    | :                                                                                                    |                    |                                               |                                                         | æ – ¤ ×                                  |
|------------|----------------------|----------------------------------------------------------------------------------------------------|----------------------------------------------------------------------------------------------------|----------------------------------|----------------------------------------------------------------------------------------------------|----------------------------------------------------------------------------------------------------|--------------------|-----------------------------------------------|---------------------------------------------------------|------------------------------------------|
|            | •                    | Nicure Neuve<br>e-mail Izers -<br>Nicure Neuve<br>neuting                                                                                                    | Verwijderen Aschiveren Beantw                                                                        | orden Alien Doorsturen j         | Werpsdering Werpsdering Meer Mean                                                                                                    | Aan manager                                                                                                    | Mill Verplaatsen - | ⊖ Ongelezen/gelezen<br>P Opvolgen -<br>tatute | Personen zoeken<br>Adresboek<br>Tostes<br>Tostes        | Alle mappen<br>verzenden/ontvangen       |
| D.         | Varklain hat vanatar | 4 Favorieten 4                                                                                                    | Alles Ongelezen Vermeld                                                                              | ingen                            |                                                                                                    | . sappen 14                                                                                                    | Zoeken in          |                                               |                                                         | D Huidige map *                          |
|            | verkiem net venster  | Postvak IN                                                                                                    | EDB VAN 0                                                                                            | NDERAERP                         |                                                                                                    | ONTVANS                                                                                                    | N                  | TTE CATEGORIEEN                               | VERMELDING                                              | 14                                       |
|            |                      | Verzonden items<br>Verwijderde items                                                                                                    |                                                                                                    |                                  | Er zijn geen kerns d                                                                                                    | ie hier kunnen worden weergeg                                                                                                    | net.               |                                               |                                                         |                                          |
| $\bigcirc$ | Plaats het venster   | Þ                                                                                                    |                                                                                                    |                                  |                                                                                                    |                                                                                                    |                    |                                               |                                                         |                                          |
|            | rechtsonder op het   |                                                                                                    |                                                                                                    |                                  |                                                                                                    |                                                                                                    |                    |                                               | . 25 M                                                  |                                          |
|            | scharm               | □ Instructies × +                                                                                                    | - 0                                                                                                  | X 🗖 Eindresultaat                | × +                                                                                                    |                                                                                                    | - 0 >              | Re Propress                                   | V L N                                                   |                                          |
|            | Scherm               | $\leftarrow$ $\rightarrow$ O   visualstepsmosboeker                                                                                                    | . □ ☆ =                                                                                              | $\cdots \ \in \ \rightarrow \ O$ | visualstepsmosboeken.nl./ou                                                                                                    | □ ☆   = :                                                                                                    | Z Q .              | 0                                             | -ok2016/h1/index;                                       | ∾ 🗆 🖈 🗆 ↔                                |
|            |                      | MOS-examencefening 1: Contactpe                                                                                                    | rsonen en groepen                                                                                    |                                  | No. No. Sector Contraction of the sector of the sector of | Qual-quara hartuar<br>Qual-quara hartuar<br>Ulturity antiques antiques<br>National Antiques antiques<br>National Antiques antiques<br>National Antiques Antiques<br>National Antiques Antiques<br>National Antiques Antiques<br>National Antiques<br>National A             |                    | 0 Instructie<br>≅ Eindresul<br>≅ jenny.jpg    | s<br>taat                                               |                                          |
|            |                      | Contactpersoon<br>Contacte ort<br>Losevolgen<br>toevolgen over<br>eventigt op de var<br>eventigt op de var<br>eventigt op de v | R general manaper VBN Note<br>edenburgkade 11, 3511 wc<br>cksma@hotellentezon.nl, d<br>ellentezon.nl | e                                | <ul> <li>Construction</li> <li>Construction</li> <li>Cons</li></ul>                                                                                                    | NASANA<br>A matagement<br>Bart of management<br>Contraction and Annual<br>Contraction and Annual<br>Contraction<br>Management Annual<br>Management Annual<br>Manag | terre -            | De oefenbesta<br>Oefenbestand<br>downloaden v | nden kun je ook v<br>er oefeningenbung<br>is deze link. | nden in de map<br>el Outlook die je kunt |
|            |                      | Foto                                                                                                    |                                                                                                    |                                  |                                                                                                    | 1.100 million                                                                                                    |                    |                                               |                                                         |                                          |
|            |                      | Foto     Jenny, log                                                                                                    |                                                                                                    | ý.                               |                                                                                                    |                                                                                                    |                    |                                               |                                                         |                                          |
|            |                      | • <u> </u>                                                                                                    | <u>0</u> 2                                                                                           |                                  |                                                                                                    |                                                                                                    |                    |                                               | ~ 🖓 🕸                                                   | NLD 07.02.2017                           |

Nu ziet het scherm er ongeveer hetzelfde uit als tijdens het MOS-examen. Tijdens het examen werkt dit zo:

- 1. Je voert de handelingen die beschreven staan in het venster linksonder uit in het venster van *Outlook*.
- 2. Als je alle handelingen hebt uitgevoerd, vergelijk je het venster van *Outlook* met het eindresultaat in het middelste venster.
- 3. Als je klaar bent, sluit je alle vensters met de knop rechtsboven in ieder venster.

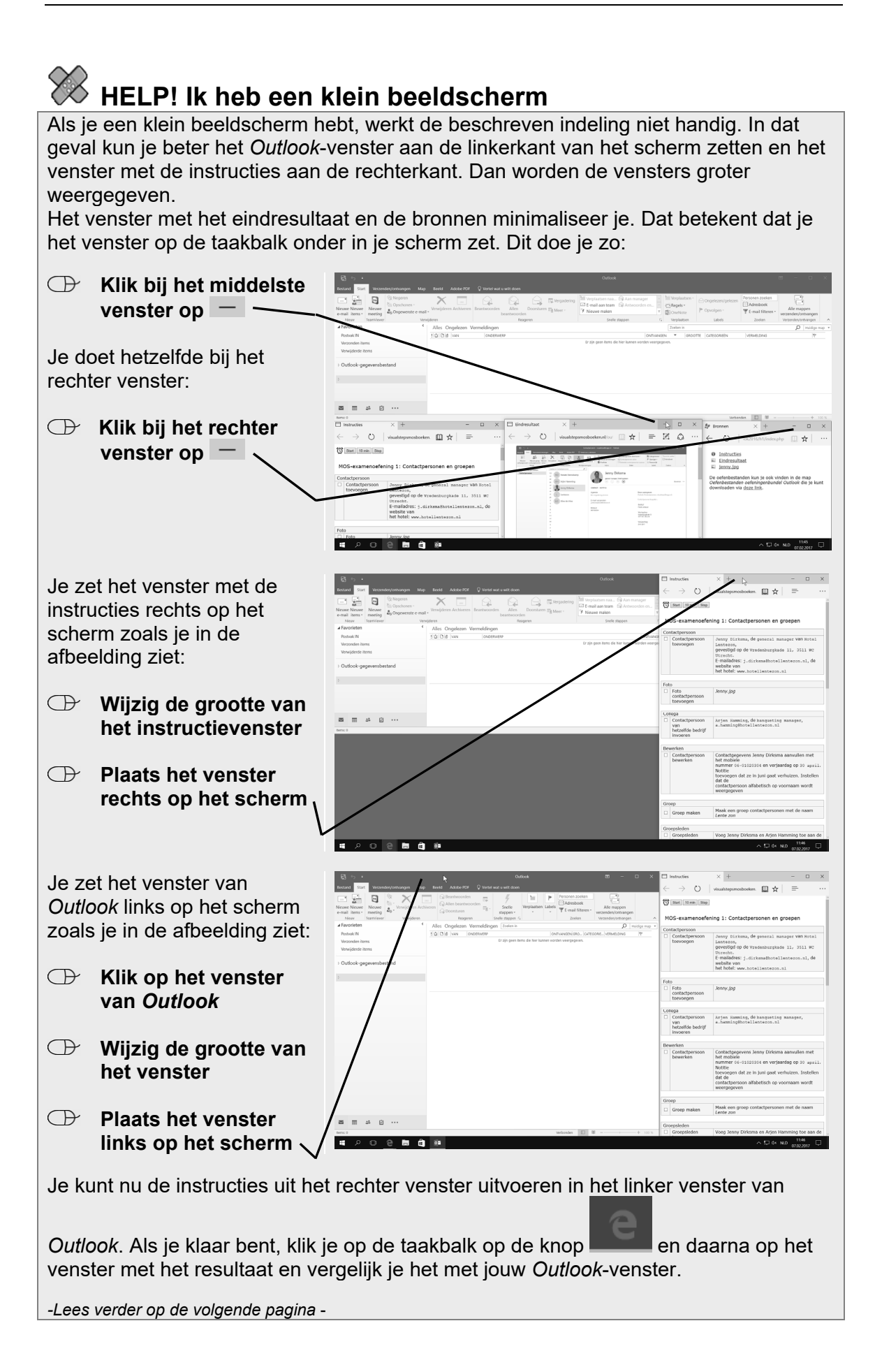

Als je klaar bent, sluit je alle vensters met de knop venster.

## 💙 Let op!

Voor de meeste oefeningen kun je gebruikmaken van de hyperlink om een oefenbestand te openen, zoals in dit voorbeeld <u>Jenny.jpg</u>. De oefenbestanden kan je ook vinden in de map met oefenbestanden bij het boek. Deze oefenbestanden kan je downloaden vanaf de website **www.visualstepsmosboeken.nl/outlook2016oefenbestanden.php**.

In sommige gevallen heb je deze oefenbestanden zelfs nodig, bijvoorbeeld als je vanaf de harde schijf van je computer een afbeelding of tekst moet invoegen in je bestand.

## 2. E-mail maken en versturen

In Hoofdstuk 2 van het cursusboek kwam een aantal opties van *Outlook* op het gebied van het versturen, beantwoorden en doorsturen van e-mails aan de orde. In dit hoofdstuk ga je hier verder mee oefenen.

## Voetstapjes oefening 2: E-mail maken en versturen

## <sup>(1)</sup> 20 minuten

- Start *Outlook*  $\mathscr{D}^{11}$  en open een nieuwe e-mail  $\mathscr{D}^{53}$  die je aan jezelf adresseert.  $\mathscr{D}^{49}$  Toon het BCC-veld  $\mathscr{D}^{65}$  en voeg het fictieve e-mailadres van Elsa Rozing toe.  $\mathscr{D}^{66}$
- Voeg als onderwerp toe: Uit eten  $\%^{67}$  en als tekst: Wat eten jullie het liefst?  $\%^{51}$  Stel hoge urgentie in  $\%^{68}$  en stel de gevoeligheid in op *Vertrouwelijk*.  $\%^{69}$
- Stel aangepaste stemknoppen in met de opties: Mexicaans, Tapas, Italiaans. <sup>2070</sup> Verstuur daarna de e-mail. <sup>2052</sup>
- Verwijder de melding van het onbestelbare bericht.  $\mathcal{P}^{29}$  Stem op *Tapas* en verstuur het antwoord.  $\mathcal{P}^{71}$
- Stuur de e-mail *Uit eten* door  $\mathcal{P}^{72}$  aan jezelf  $\mathcal{P}^{49}$  met lage urgentie  $\mathcal{P}^{68}$  en gevoeligheid *Normaal*.  $\mathcal{P}^{69}$  Stel in dat het bericht over vijf minuten bezorgd wordt  $\mathcal{P}^{107}$  en dat er een leesbevestiging wordt verstuurd.  $\mathcal{P}^{74}$  Verstuur daarna de e-mail.  $\mathcal{P}^{52}$
- Open een nieuwe e-mail <sup>2053</sup> die je adresseert aan de groep Chef-koks<sup>\*</sup> met een CC aan jezelf <sup>2049</sup> met onderwerp Bijlagen. <sup>2067</sup> Stel in dat de antwoorden op de e-mail aan Jip Arends verzonden worden. <sup>2075</sup>
- Voeg de bijlagen *De Nederlandse keuken.docx*, *Aardappels.jpg*, *Spruiten.jpg* en *Erwtensoep.jpg* uit de map *Oefenbestanden oefeningenbundel Outlook* toe.
- Bekijk zodra je de e-mail ontvangt een voorbeeld van de bijlage Aardappels.jpg in het leesvenster. <sup>979</sup> Ga daarna terug naar het bericht. <sup>980</sup> Sla alle bijlagen tegelijk op met de huidige namen in de map (*Mijn*) Documenten. <sup>97108</sup>

<sup>&</sup>lt;sup>\*</sup> In een *Outlook.com*-account alleen mogelijk wanneer de leden van de groep worden getoond.

- Image: Open een nieuwe e-mail $\mathcal{O}^{53}$  met als onderwerp Bijlagen uit Outlook $\mathcal{O}^{67}$  die je aan jezelf adresseert. $\mathcal{O}^{49}$  Voeg het visitekaartje van Jip Arendstoe. $\mathcal{O}^{82}$  Voeg de e-mail Uit eten toe als Outlook-item. $\mathcal{O}^{109}$  Verstuur dee-mail. $\mathcal{O}^{52}$  Voeg na ontvangst de e-mail Uit eten toe aan Postvak IN. $\mathcal{O}^{110}$
- Beantwoord de e-mail *Bijlagen* aan de afzender.  $\mathscr{D}^{60}$  Verberg het BCC-veld.  $\mathscr{D}^{76}$  Verwijder het bericht.  $\mathscr{D}^{37}$  Sla de e-mail *Bijlagen* op als bestand met *Outlook*-berichtindeling.  $\mathscr{D}^{111}$
- Image: Open een nieuwe e-mail,  $\mathcal{O}^{53}$  geef het als onderwerp E-mail opmaken  $\mathcal{O}^{67}$ en adresseer de e-mail aan jezelf. $\mathcal{O}^{49}$  Open de bijlage De Nederlandsekeuken.docx van de e-mail Bijlage in Word. $\mathcal{O}^{86}$  Selecteer de tekst van debijlage $\mathcal{O}^{87}$  en kopieer deze naar de nieuwe e-mail. $\mathcal{O}^{88}$  Sluit het venster vanWord. $\mathcal{O}^7$
- Selecteer de lijst in de paragraaf *Inhoud* <sup>9058</sup> en maak er een lijst met opsommingstekens van. <sup>9092</sup> Pas de stijl *Titel* toe op de titel en pas de stijl *Kop1* toe op de paragraafkoppen. Pas de stijl *Kop2* toe op de koppen *Soep*, *Avondmaaltijd*, *Ontbijt en lunch* en *Dranken*. <sup>9059</sup> Sla de e-mail op als concept <sup>9095</sup> en sluit de e-mail. <sup>907</sup>
- Open het venster Opties voor Outlook. <sup>Q27</sup> Stel het thema Gestreept in voor nieuwe berichten. Zorg dat altijd de door jou ingestelde lettertypen gebruikt worden. <sup>Q112</sup> Stel het standaard lettertype voor nieuwe e-mails in op Calibri, 11 punten. <sup>Q113</sup> Verwijder het thema. <sup>Q114</sup> Stel in dat bij het beantwoorden van een bericht de oorspronkelijke tekst <u>niet</u> ingesprongen wordt meegezonden. <sup>Q115</sup> Laat opmerkingen voorafgaan door je voornaam en achternaam. <sup>Q116</sup>
- Open de concept e-mail *E-mail opmaken* 997 in een apart venster. 998 Selecteer het woord 'Aardappels' in de paragraaf *De traditionale Nederlandse maaltijd* 958 en voeg een hyperlink toe naar de foto *Spruiten.jpg* in de map Oefenbestanden oefeningenbundel Outlook. 90117
- Typ onder in de e-mail: Klik hier om typisch Nederlandse recepten aan te vragen. <sup>6051</sup> Selecteer het woord 'hier' <sup>6058</sup> en voeg een hyperlink naar een voorgeadresseerde e-mail toe. <sup>60118</sup> Adresseer de e-mail aan jezelf <sup>6049</sup> en voeg als onderwerp toe: Stuur mij typisch Nederlandse recepten! <sup>6067</sup> Laat de hyperlink bij 'Aardappels' verwijzen naar het bestand Aardappels.jpg. <sup>60119</sup> Controleer de hyperlinks. <sup>6061</sup> Sluit de internetbrowser. <sup>607</sup>

- Voeg na de paragraaf 'Dranken' een online afbeelding van een kop koffie toe.  $\mathscr{O}^{120}$  Verwijder de afbeelding.  $\mathscr{O}^{121}$  Verstuur daarna de e-mail.  $\mathscr{O}^{52}$
- Open een nieuwe e-mail. <sup>O</sup><sup>53</sup> Voeg deze tekst toe: In december is ons restaurant zeven dagen per week geopend! <sup>O</sup><sup>51</sup> Selecteer de tekst <sup>O</sup><sup>58</sup> en maak een bouwsteen met de naam december. <sup>O</sup><sup>122</sup> Sluit de e-mail en sla de wijzigingen niet op. <sup>O</sup><sup>37</sup>
- Solution Provide the two sets that the e-mail of the e-mail enclose the e-mail enclose t
- Open de afbeeldingen Resultaat Voetstapjes oefening 2 en vergelijk deze met je eigen Outlook-venster. \$\varsigma^{56}\$
- Sluit de afbeeldingen *Resultaat Voetstapjes oefening 2.*
- Laat opmerkingen niet meer voorafgaan door je voornaam en achternaam.  $\mathcal{P}^{116}$  Sluit *Outlook*.  $\mathcal{P}^7$

## Zelf aan de slag oefening 2: E-mail maken en versturen

### (b) 15 minuten

- Start Outlook en open het deelvenster Contactpersonen. Maak een groep contactpersonen met de naam Veeartsen. Voeg de nieuwe contactpersonen Wende Derksen (w.derksen@degezondepootjes.nl) en Vera Hemels (v.hemels@degezondepootjes.nl) toe aan de groep en de contactpersonen. Sluit de groep en sla de wijzigingen op.
- Open het deelvenster *E-mail* en open een nieuwe e-mail die je aan de groep *Veeartsen* adresseert\*. Toon het BCC-veld en voeg je eigen e-mailadres toe.
- Voeg als onderwerp toe: Inventarisatie en als tekst: Welke dieren behandelen jullie het vaakst in jullie praktijk? Stel de gevoeligheid in op *Vertrouwelijk* en stel hoge urgentie in.
- Stel aangepaste stemknoppen in met de opties: Koeien, Schapen, Geiten, Paarden. Stel in dat het bericht na vijf minuten verloopt. Vraag om een ontvangstbevestiging. Verstuur daarna de e-mail.
- Verwijder de twee meldingen van onbestelbare berichten. Stem op *Schapen* en verstuur het antwoord.
- Open een nieuwe e-mail die je aan jezelf adresseert met als onderwerp Uitstellen. Verberg het BCC veld. Stel in dat antwoorden op deze e-mail aan Wende Derksen gestuurd worden. Stel de bezorging uit tot morgen 12 uur en verstuur de e-mail.

<sup>&</sup>lt;sup>\*</sup> In een *Outlook.com*-account alleen mogelijk wanneer de groepsleden worden getoond.

Open het venster Opties voor Outlook. Stel het briefpapier Soft blue in voor nieuwe berichten. Zorg dat altijd de door jou ingestelde lettertypen gebruikt worden. Stel het standaard lettertype voor nieuwe berichten, beantwoorden en doorsturen in op Tahoma, 10 punten.

Open een nieuwe e-mail, geef het als onderwerp Briefpapier met bijlage en adresseer de e-mail aan jezelf. Voeg het bestand Brieven.jpg uit de map Oefenbestanden oefeningenbundel Outlook toe als bijlage.

- Voeg de afbeelding *Brievenbus.jpg* uit de map *Oefenbestanden* oefeningenbundel Outlook toe aan de tekst van de e-mail. Verklein de afbeelding. Voeg eronder een online afbeelding van een brievenbus toe. Verklein de afbeelding. Verwijder de eerste afbeelding van een brievenbus. Verstuur de e-mail.
- Verwijder het briefpapier. Wijzig het standaard lettertype voor nieuwe e-mails, beantwoorden en doorsturen in het themalettertype +*Hoofdtekst*.
- Stel in dat bij het beantwoorden en doorsturen van een bericht de oorspronkelijke tekst <u>niet</u> ingesprongen wordt meegezonden. Laat opmerkingen voorafgaan door je initialen.
- Bekijk de bijlage *Brieven.jpg* in het leesvenster. Sla de bijlage op in de map (*Mijn*) *Documenten*. Stuur de e-mail *Briefpapier met bijlage* door aan jezelf met lage urgentie.
- Stel een handtekening in voor nieuwe e-mails, antwoorden en doorgestuurde berichten, met de naam Tennis en de tekst: Met vriendelijke groeten, Tennisvereniging Bal en Racket

<jouw naam> secretaris

Open een nieuwe e-mail die je adresseert aan jezelf met als onderwerp *Familietoernooi.* Voeg deze tekst toe:

```
Beste leden,
We hebben nog niet van alle leden de aan- of afmelding voor
het familietoernooi binnen. Zouden jullie je met spoed
alsnog willen aan- of afmelden? Dat kan met behulp van dit
formulier.
```

Maak de naam van de tennisvereniging vet en cursief. Kopieer deze opmaak naar de woorden 'met spoed'. Voeg aan de woorden dit formulier een hyperlink toe naar een nieuw *Word* document met de naam Aanmeldformulier Familietoernooi. Stel in dat het document later bewerkt wordt. Sla de e-mail op als concept en sluit de e-mail. Verwijder daarna de handtekening en laat de opmerkingen niet meer voorafgaan door je initialen.

```
Open een nieuwe e-mail en voeg deze tekst toe:
Tennisvereniging Bal en Racket begint weer met tennislessen
voor beginners. Wie kent er nog iemand die wil leren
tennissen bij onze gezellige vereniging?
```